### **Receive money**

# 1. How to receive money via PayNow

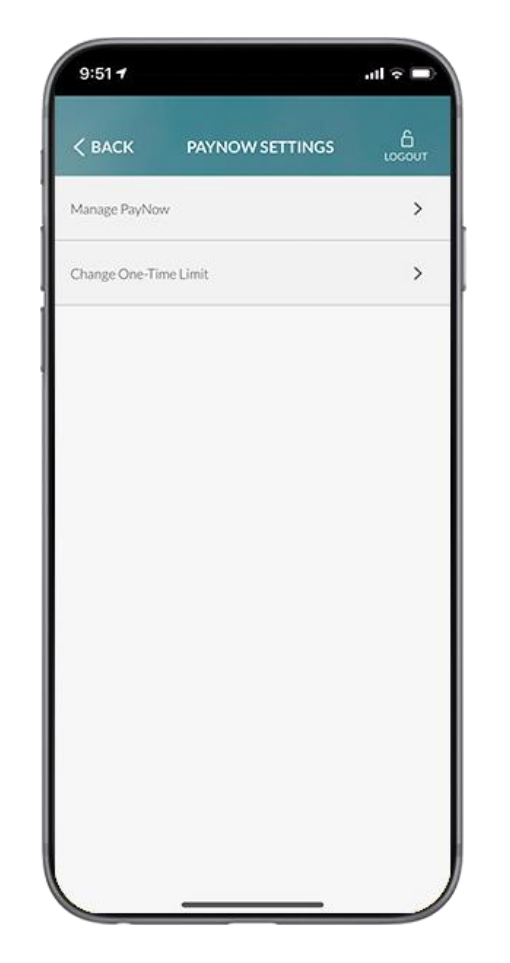

Step 1: Login to Maybank2u SG app. Select menu icon (in the top left corner) > SETTINGS > PAYNOW SETTINGS > Manage PayNow.

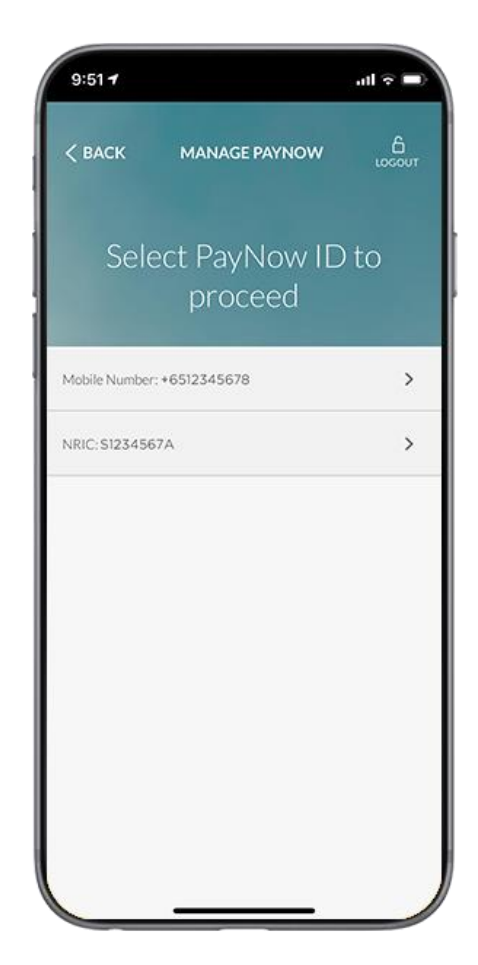

Step 2: Select a PayNow ID (NRIC or Mobile Number) to link your account to.

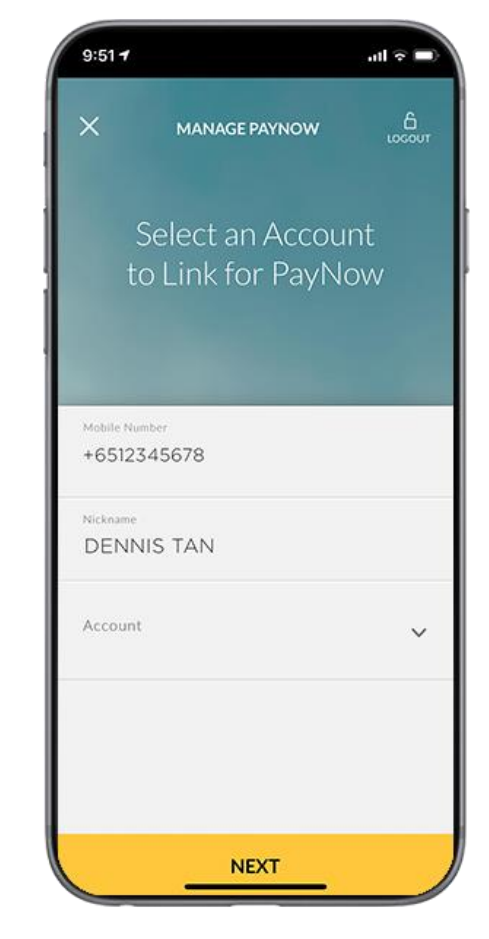

Step 3: Enter your Nickname and select the account. Your Nickname will be shown to the sender as a form of verification.

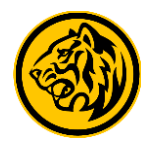

# Receive money

# 1. How to receive money via PayNow

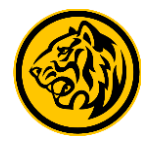

9:51 7 ով 🗟 🗖 Mobile Number +6512345678 Nickname DENNIS TAN Account 12345678900 **TERMS & CONDITIONS** CONFIRM

Step 4: Review and confirm your details.

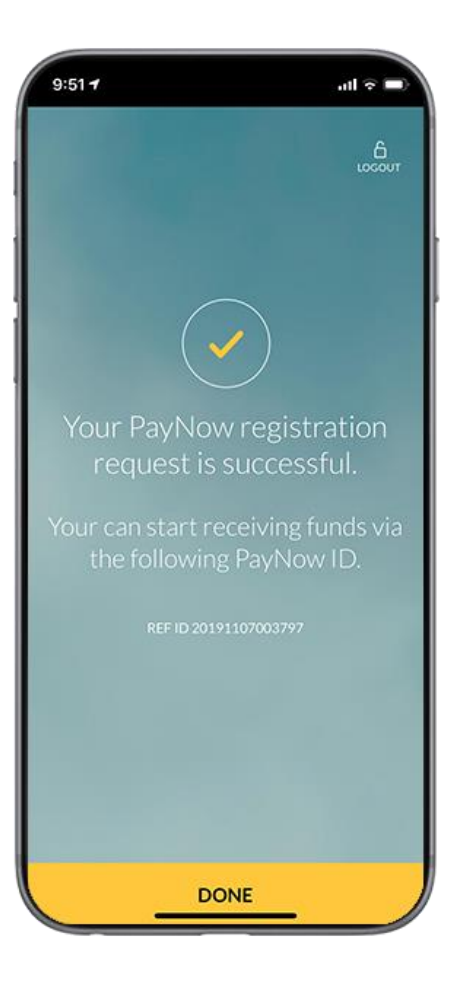

Step 5: DONE! You can now start receiving money with your mobile number.

### **Receive money**

# 2. How to receive money via PayNow Generate QR using Maybank2u SG app

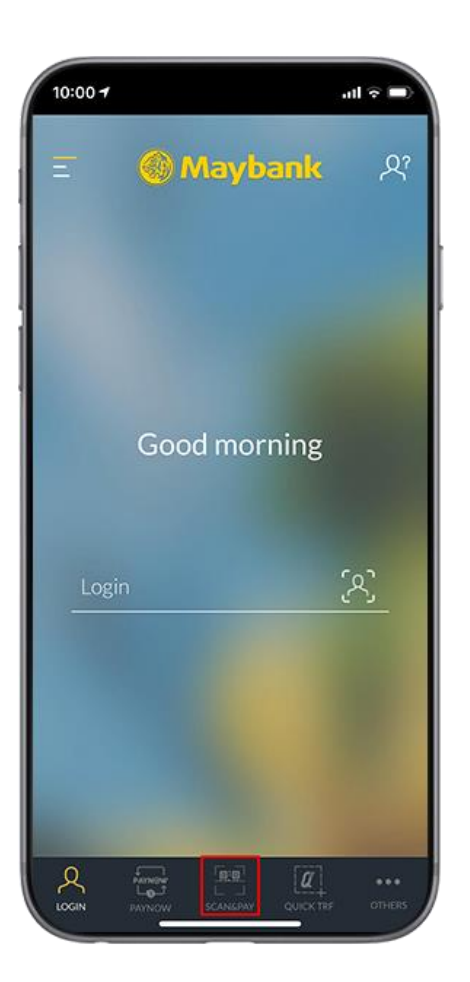

Step 1: Select "Scan & Pay" on your Maybank SG app.

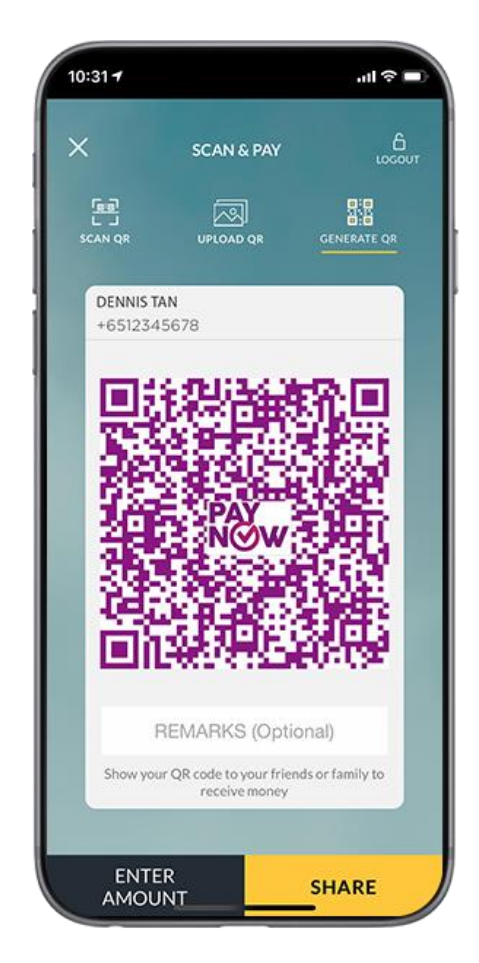

Step 2: Tap on "Generate QR" and log in with Quick Touch or Username and Password.

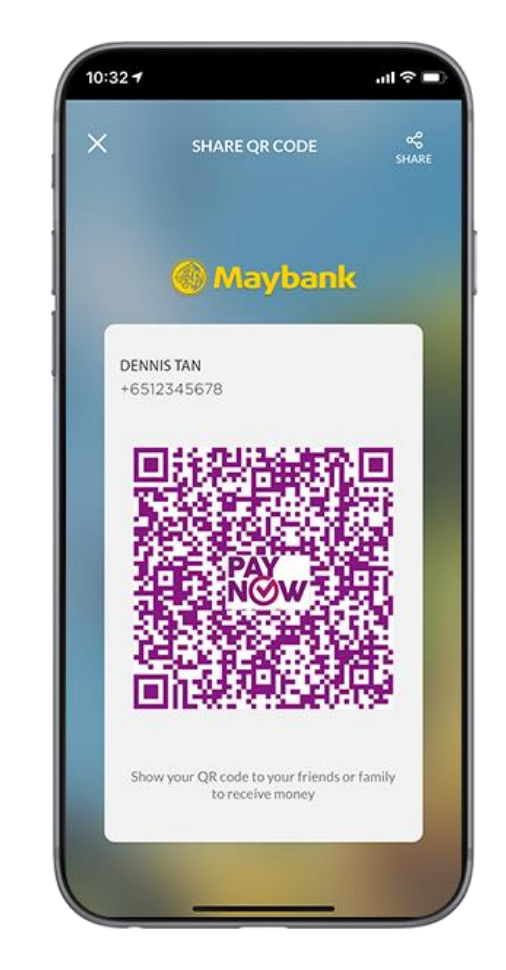

Step 3: Share your QR code with your friends or family to receive payment.

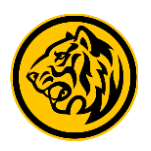

# 3. How to send money via PayNow Scan & Pay

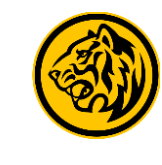

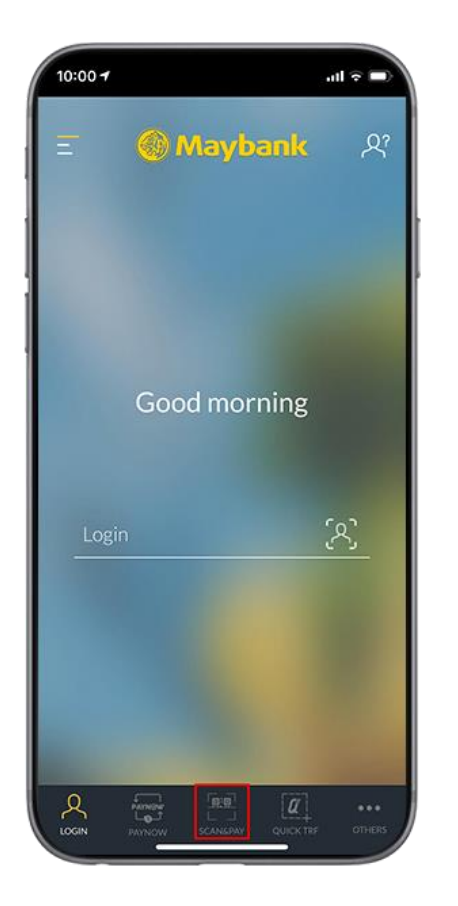

Step 1: Select "Scan & Pay" on your Maybank SG app.

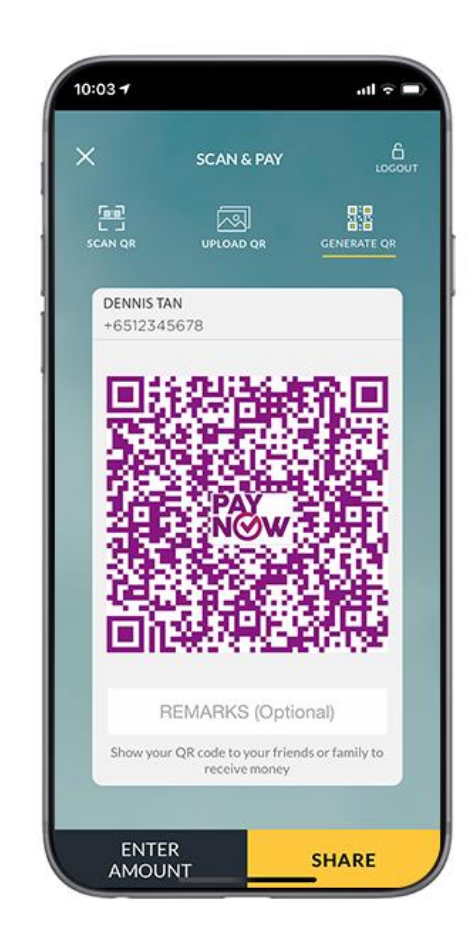

Step 2: Scan the PayNow or SGQR code and log in with either Quick Touch or Username and Password. Payments above S\$1,000 require security token for transaction signing purpose.

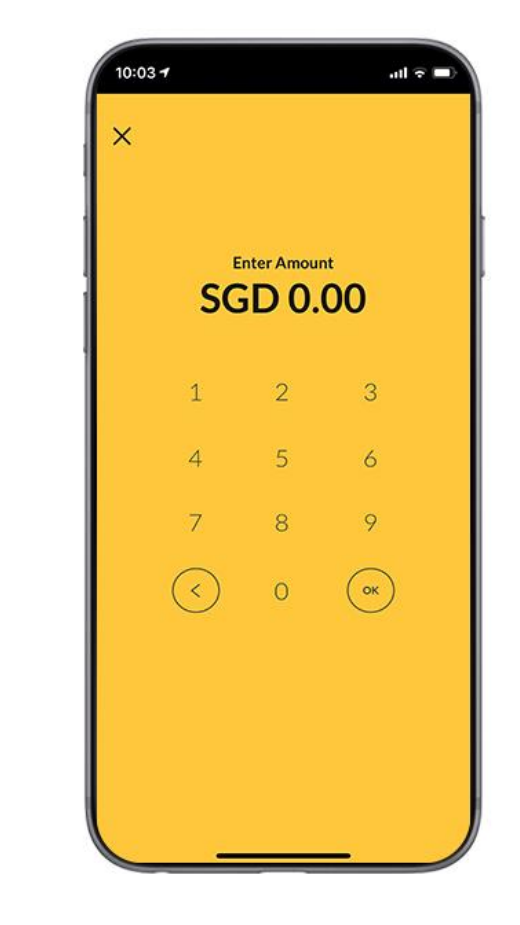

Step 3: Enter payment amount.

# 3. How to send money via PayNow Scan & Pay

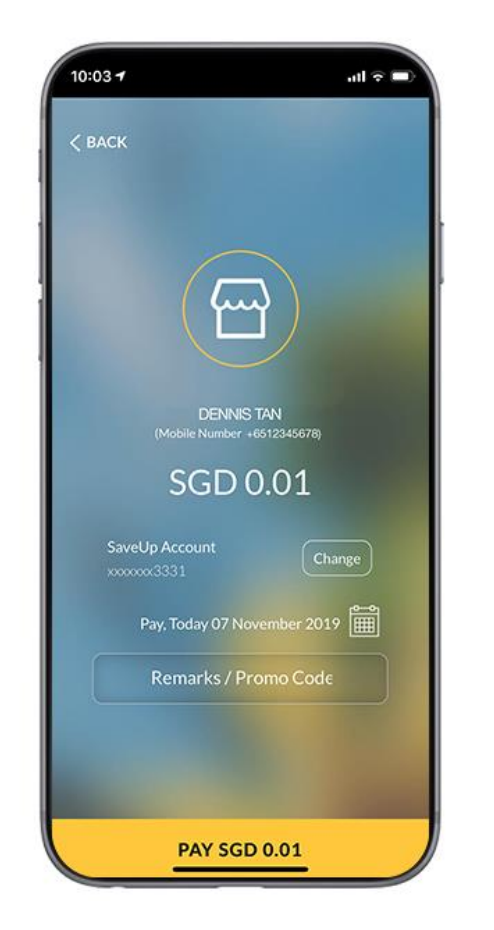

Step 4: Enter/edit remarks and review the payment details.

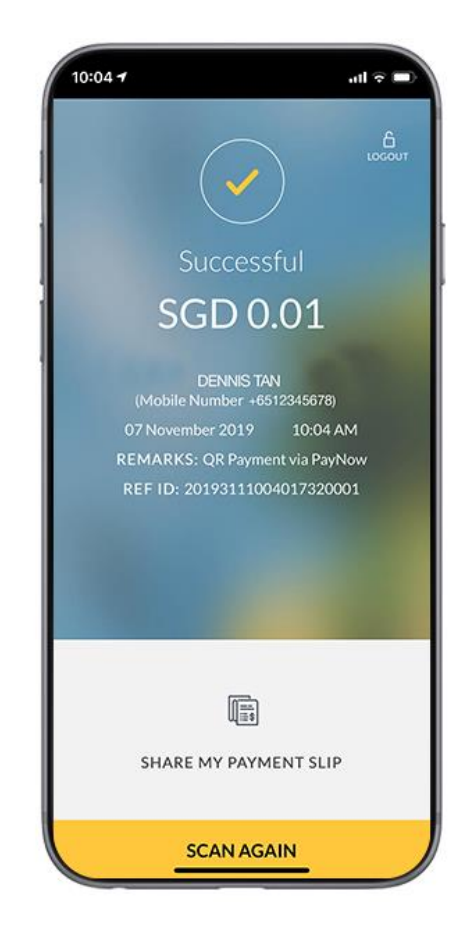

Step 5: DONE! Your funds will be transferred almost instantly to your recipient. You may now choose to logout or scan and pay again.

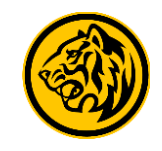

# 4. PayNow to My Payee using Maybank2u SG app (for more than S\$1,000)

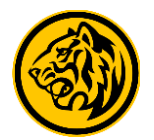

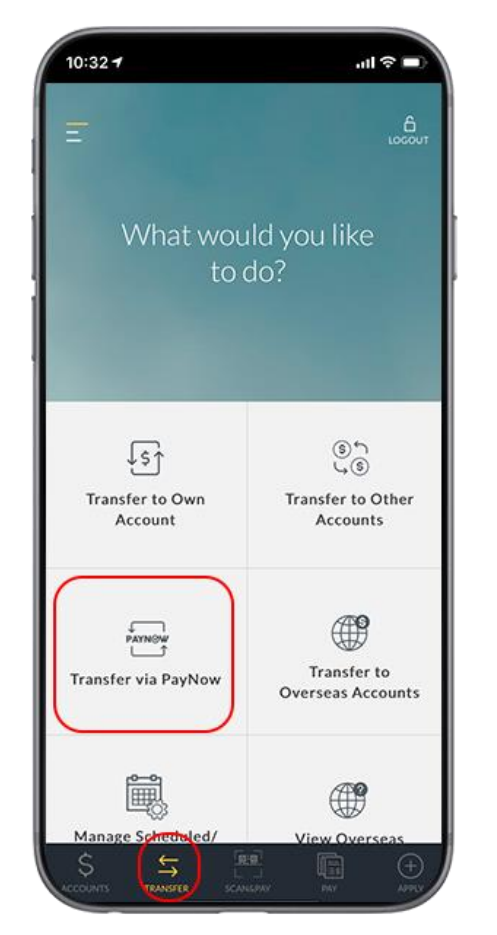

Step 1: Login to Maybank2u SG app. Under "TRANSFER", select "Transfer via PayNow".

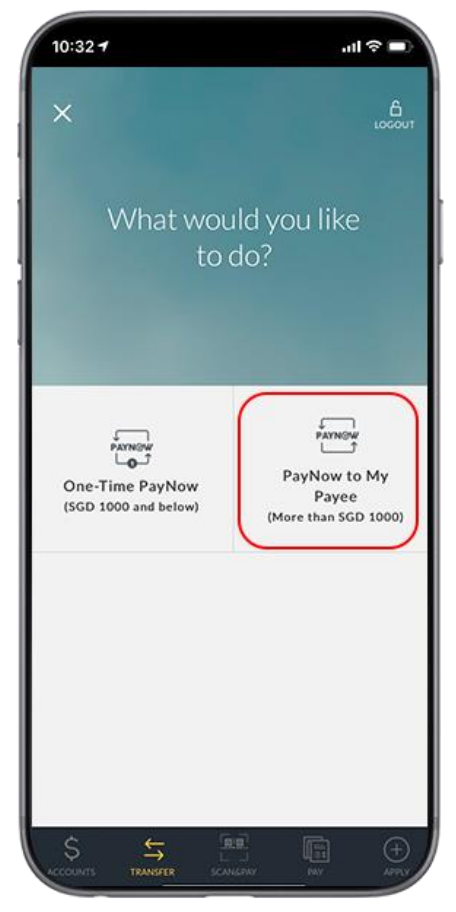

Step 2: Select "PayNow to My Payee".

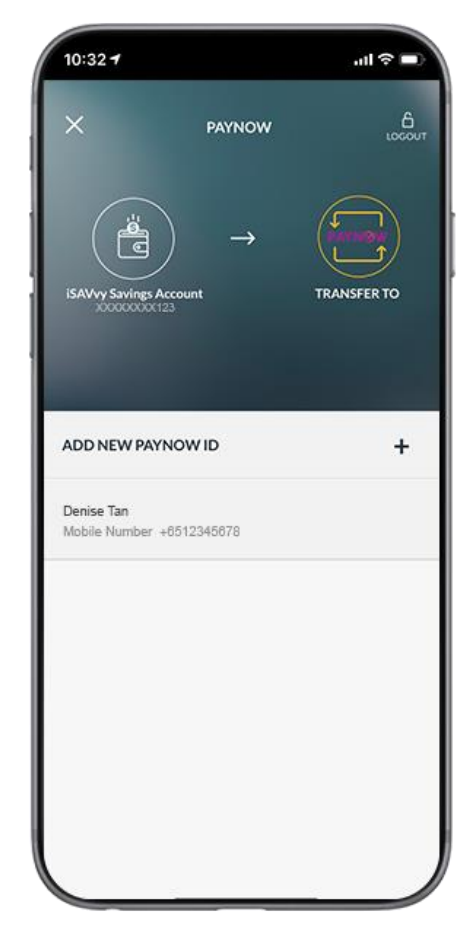

Step 3: Select one of your saved PayNow ID or add a new PayNow ID.

## 4. PayNow to My Payee using Maybank2u SG app (for more than S\$1,000)

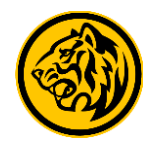

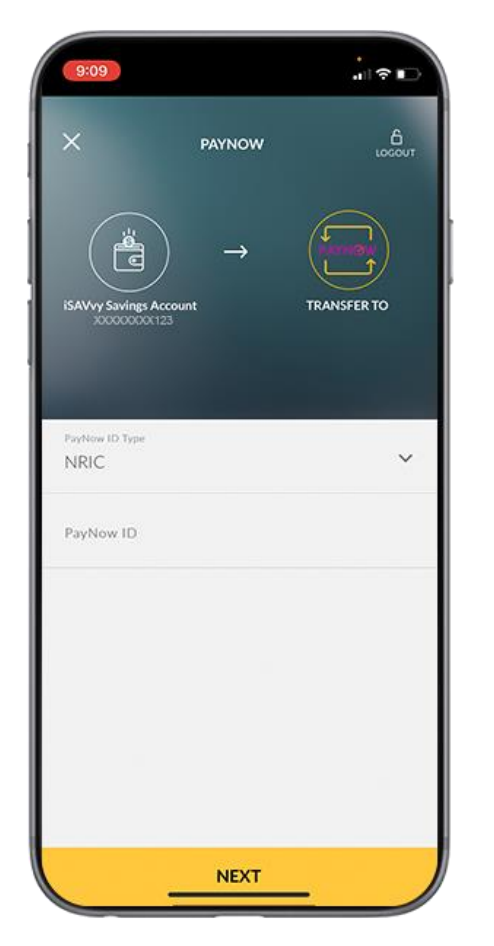

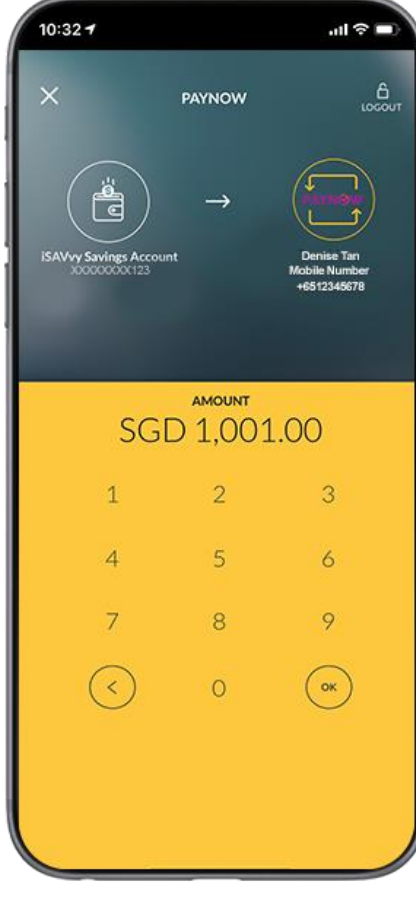

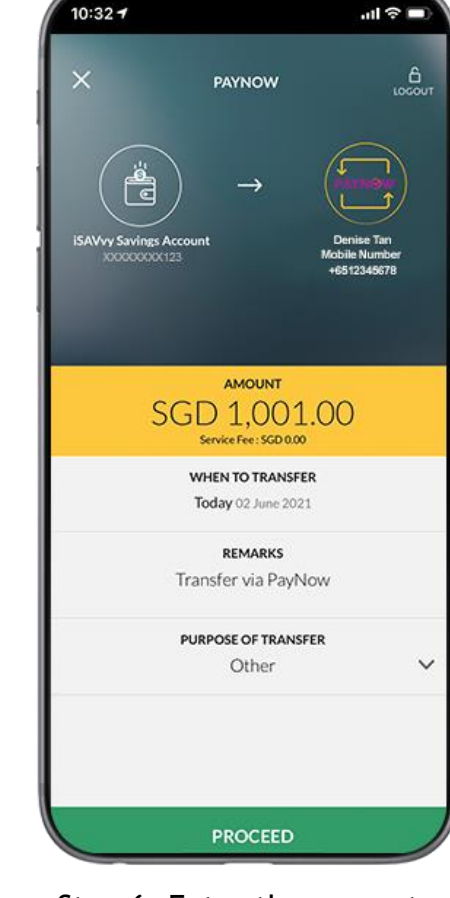

Step 6: Enter the amount you want to send.

Step 4: To add a new PayNow ID:

1. Select the PayNow ID type.

2. Enter the Mobile Number, NRIC, UEN or VPA

Step 5: Enter the amount you want to send.

Note: Please prepare your security token as transaction signing is required for amounts above \$\$1,000

# 4. PayNow to My Payee using Maybank2u SG app (for more than S\$1,000)

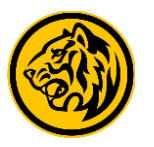

| 10:32 7                                    |         | all ≎ ■ |  |
|--------------------------------------------|---------|---------|--|
| < EDIT                                     | PAYNOW  | LOCOUT  |  |
| TRANSFER FROM                              |         |         |  |
| iSAVvy Savings Acc<br>XXXXXXXX123          | ount    |         |  |
| TRANSFER TO                                |         |         |  |
| Denise Tan<br>Mobile Number<br>+6512345678 |         |         |  |
| AMOUNT                                     |         |         |  |
| SGD 1,001.00                               |         |         |  |
| SERVICE FEE                                |         |         |  |
| SGD 0.00                                   |         |         |  |
| WHEN TO TRANSFER                           |         |         |  |
| Today 02 June 2021                         |         |         |  |
| REMARKS                                    |         |         |  |
| Transfer via PayNov                        | N       |         |  |
| PURPOSE OF TRANSF                          | ER      |         |  |
|                                            | CONFIRM |         |  |

Step 7: Check that all the details are correct then select "confirm".

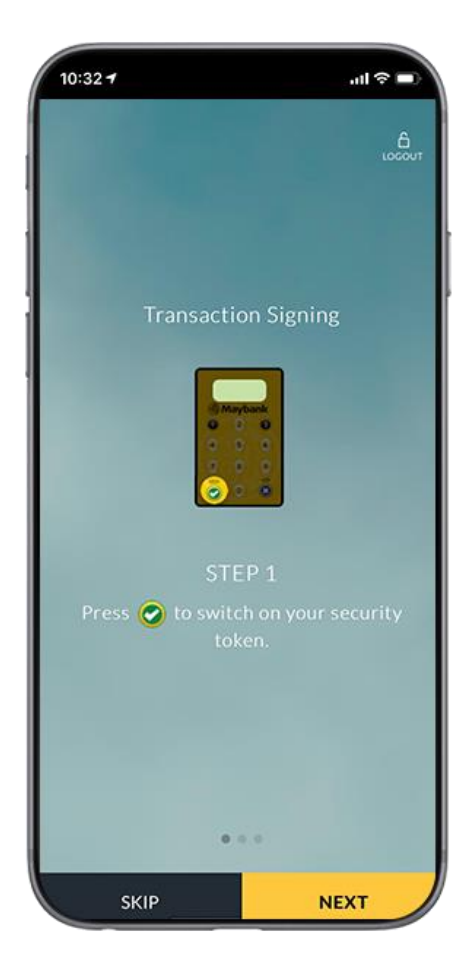

Step 8: Press "SIGN" on your security token.

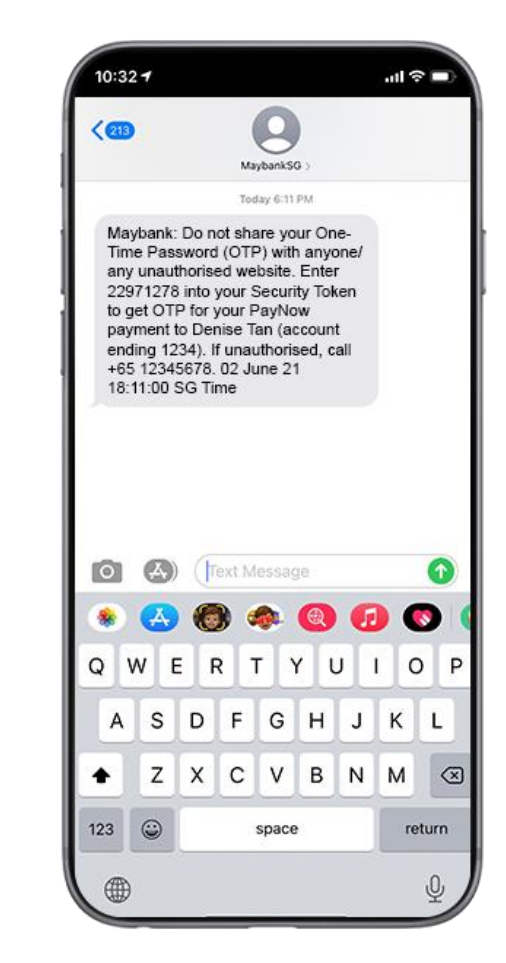

Step 9: Enter the OTP (sent by SMS) into your security token.

Note: Please prepare your security token as transaction signing is required for amounts above \$\$1,000

# 4. PayNow to My Payee using Maybank2u SG app (for more than S\$1,000)

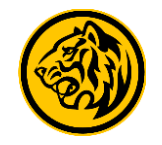

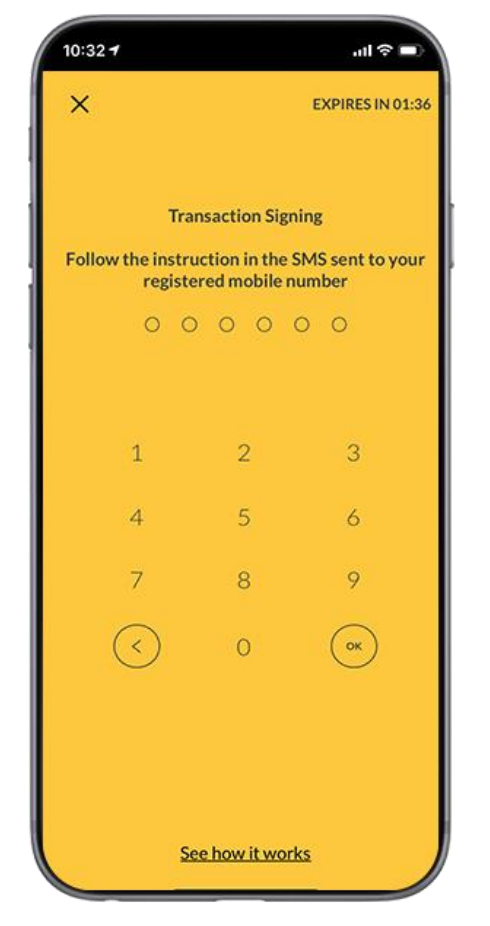

Step 9: The security token will generate another OTP, enter this new OTP unto the Maybank2u SG app.

| 10:32 7            | <b>ا</b> ار ا |
|--------------------|---------------|
|                    | LOCOUT        |
|                    |               |
|                    |               |
| Your PayNow Transf | er is         |
| SUCCESSFUI.        |               |
|                    |               |
| SHARE MY RECEIPT   |               |
| DONE               |               |

Step 10: The transfer is now complete.

Note: Please prepare your security token as transaction signing is required for amounts above \$\$1,000